# Procedure for Deleting & Purging Records

ASSUMPTION: Records are in a "Deletes Group" (The Name came be anything you want - this is an example)

- Putting records in a group DOES NOT automatically put them in deleted status, you must do that. The group simply serves as a holding tank
- Don't concern yourself with making sure you mark your Bibliographic Records deleted if it's your last copy. As you will see, once we get rid of
- A. Get your Group Number M3 GROUP EDITOR

the holdings the system will do the rest.

- 1. Open your DELETES/WEEDING GROUP OR WHATEVER NAME YOU GAVE IT
- 2. Note the **GROUP'S NUMBER** that you're working with. You'll need it to bring the records up in Cataloging.

## B. Change HOLDINGS in the Group to a DELETED STATUS

(This is when the holding item, when viewed in the Cataloging Module, will appear **RED**)

- 1. Open M3 CATALOGING
- 2. Click **EDIT** on the menu bar and select **SEARCH**
- 3. At the search screen type in the following:
  - a. Change the *Search For* to HOLDINGS
  - b. Highlight **ANYWHERE** and type over it with **991#a**
  - c. Type in group # (total of 10 digits, preface with zeroes ex. 30 = 0000000030)
- 4. Click SEARCH
- 5. Right Click SELECT ALL
- 6. Right Click DELETE SELECTED RECORDS Once records have turned RED

#### At this point, if you want a report showing the title/barcode/price of all your deleted items:

- a. Open **M3 REPORT TOOL**
- b. In your *Reports\Bib and Item Lists Folder*, find the following report and run it: *Item-List(Deleted-AllWithPrice)*
- c. When finished go back to your group in cataloging

### Otherwise continue on:

- 7. Right Click SELECT ALL
- 8. Right Click PURGE SELECTED RECORDS

# C. Finding & Changing the BIBLIOGRAPHIC RECORDS to a DELETED STATUS

- 1. Open **CLEANUP** Utility You will most likely find this in the following place:
  - a. Click the START button and select ALL PROGRAMS
  - b. Highlight Mandarin  $M3 \rightarrow UTILITIES \rightarrow CLEANUP$

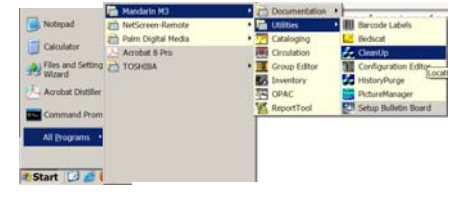

- 2. Make sure your catalog is displayed as the "Active Database"
- 3. Click *"FIND BIBS WITHOUT HOLDINGS"* button, a count will appear in the lower right hand corner
- 4. When finished, a window will appear telling you how many Bibliographic Records were found w/o holdings.

At this point if you want to have a listing of these titles then only mark them deleted. Then open and run the following report: Bib-List(MarkedForDeletion)

5. Click **Delete All**. In the confirmation dialog box, click **OK**. (Once you've run your report you can either: Re-run CleanUp Utility and Purge the Records **OR** Search in Cataloging for Bibs w/Record Status of "d", Select all the records and Purge Select)

#### Otherwise PURGE the records

6. Click **Purge All**. In the confirmation dialog box, click **OK**. This deletes and purges the records.

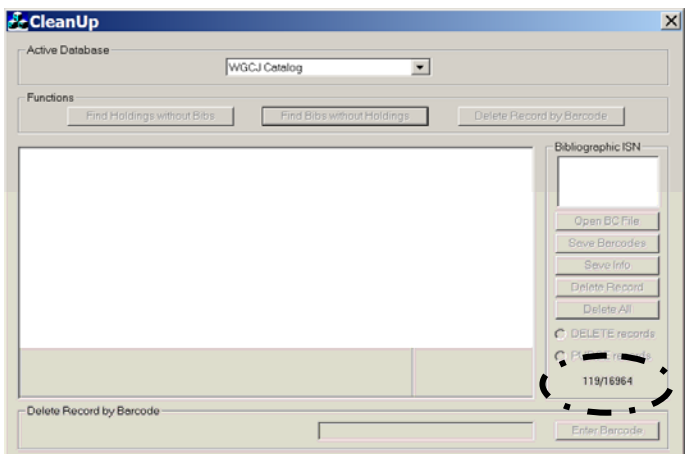

| earch                  |          |
|------------------------|----------|
| Search For: Holdings   | •        |
| 991#a                  | <b>•</b> |
| 000000030              |          |
| OR 💽 Number local call |          |